Google Scholar سرویس گوگل اسکالر دارای مزایایی است که تنها با ایجاد پروفایل از سوی پژوهشگر در این بخش حاصل می گردد. این مزایا شامل موارد زیر است: ایجاد یک پروفایل از کلیه مقالات پژوهشگر(بدون محدودیت زبانِ و نوع نمایه نامه مجله مربوطه) 🗸 امكان آگاهي از استنادهاي هر يك از مقالات ( تعداد و مقالات استناد کننده)و محاسبه في شاخصهای استنادي پژوهشگر بر این اساس library.imam

Google Scholar √امكان مشاهده پروفايل همكاران علمي مقالات پژوهشگر ارائه پروفايل فرد در نتايج جستجوي گوگل اسكالر به روزرسانی خودکار انتشارات و استنادات فرد و اگاهی رسانی

برای ایجاد پروفایل گوگل اسکالر به اکانت جیمیل و ایمیل آکادمیک نیاز است. *الهترینهمیا* 

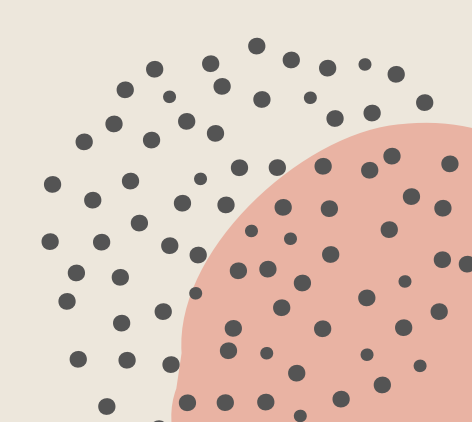

برای ایجاد پروفایل گوگل اسکالر به آدرس www.scholar.google.com رفته و روی گزینه My Citation یا نمایه من کلیک کنید.

سپس با وارد کردن نام کاربری وکلمه عبو خود (مربوط به جیمیل) وارد سایت شود

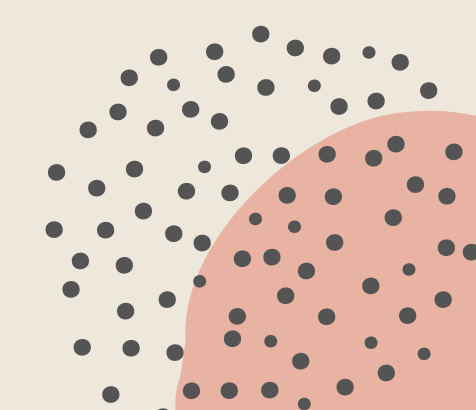

brary.imam

در قسمت Name; نام (به همان شکل که در مقالات مینویسید) در قسمت Affiliation: وابستگی سازمانی در قسمت Email for verification در ایمیل آکادمیک و در قسمت Areas of Interest و در زمینههای پژوهشی خود را وارد کنید و سپس روی رویenext step کلیک نمایید.

brary.imam

در این مرحله باید مقالات خود را به لیست add کنید. برای اینکار روی see all article کلیک کنید تا لیست کامل مقالات شما نشان داده شود. سیس لیست را چک کنید و مطمئن شوید مقالات مربوط به شماست، تیک مقالات نامرتبط را بردارید و سیس کلید Add و بعد از اضافه شدن مقالات next step را کلیک نماييد

ibrary.imam

Step 1: Profile Step 2: Articles Step 3: Updates

We'll use a statistical authorship model to identify new articles that you write. We
may also update bibliographic information for articles in your profile or identify
duplicate article entries, which could be merged or deleted. How would you like to
handle these changes?

O Automatically update the list of articles in my profile. (recommended)

- Don't automatically update my profile. Send me email to review and confirm updates.
- You can also add and remove individual articles, update their bibliographic data, and merge duplicate records. Rest assured, our automatic updates will preserve your edits and will not override them.
- We'll collect and display citations to your articles from all of Google Scholar. The citations will update automatically to reflect changes in your profile and in Google Scholar.

گزینه دوم را انتخاب و کلید Go to my profile را کلیک کنید Go to my profile

در این مرحله حتما گزینه <mark>غیراتوماتیک</mark> را انتخاب کنید در غیر این صورت مقالات اعضای هیأت علمی هم نام با شما برای شما محاسبه میگردد پ دارد دارهایتان را در پی دارد

Grary.imam

اکنون پروفایل شما ایجاد شده و یک ایمیل تأیید به <mark>ایمیل</mark> آکادمیک شما ارسال میشود که باید آن را تأیید نمایید

از صفحه پروفایل خود Make it public یاعبارت <mark>نمایه من</mark> <mark>عمومی شود</mark> را تیک بزنید تا پروفایل شما به طور عمومی قابل دسترسی و توسط کاربران قابل جستجو و بازیابی باشد

در صفحه پروفایل همیشه میتوانید اجزائی مانند ایمیل آکادمیک، افیلیشن و تصویر پروفایلتان را ویرایش کنید

library.imam

### نمونه ای از پروفایل G.Scholar

😪 FOLLOW

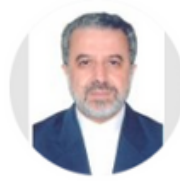

### Fereidoun Azizi

Professor of Endocrinology & Metabolism, <u>Shahid Beheshti University of Medical Sciences</u> Verified email at sbmu.ac.ir - <u>Homepage</u> Internal Medicine Endocrinology thyroid diabetes mellitus

| TITLE                                                                                                    | CITED BY | YEAR |
|----------------------------------------------------------------------------------------------------|----------|------|
| Heart disease and stroke statistics—2017 update: a report from the American Heart<br>Association<br>EJ Benjamin, MJ Blaha, SE Chiuve, M Cushman, SR Das, R Deo,<br>circulation 135 (10), e146-e603                                                                    | 42123 *  | 2017 |
| Heart disease and stroke statistics—2016 update: a report from the American Heart<br>Association<br>D Mozaffarian, EJ Benjamin, AS Go, DK Arnett, MJ Blaha, M Cushman,<br>circulation 133 (4), e38-e360                                                               | 25144 *  | 2016 |
| Worldwide trends in body-mass index, underweight, overweight, and obesity from 1975 to 2016: a pooled analysis of 2416 population-based measurement studies in 128 · 9 million L Abarca-Gómez, ZA Abdeen, ZA Hamid, NM Abu-Rmeileh, The lancet 390 (10113), 2627-2642 | 5072     | 2017 |
| Trends in adult body-mass index in 200 countries from 1975 to 2014: a pooled analysis of 1698 population-based measurement studies with 19-2 million participants                                                                                                    | 4280     | 2016 |

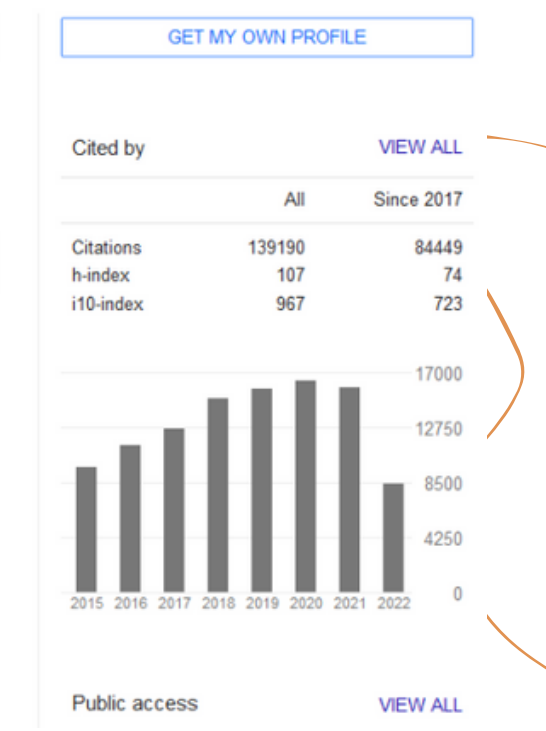

😪 FOLLOW

### 

lecturer of occupational therapy department, ahvaz jundishapur university of medical sciences

No verified email

disability rehabilitation biomechanic sciences

نمونه ای از پروفایل G.Scholar تأیید نشده *Brary.imam* 

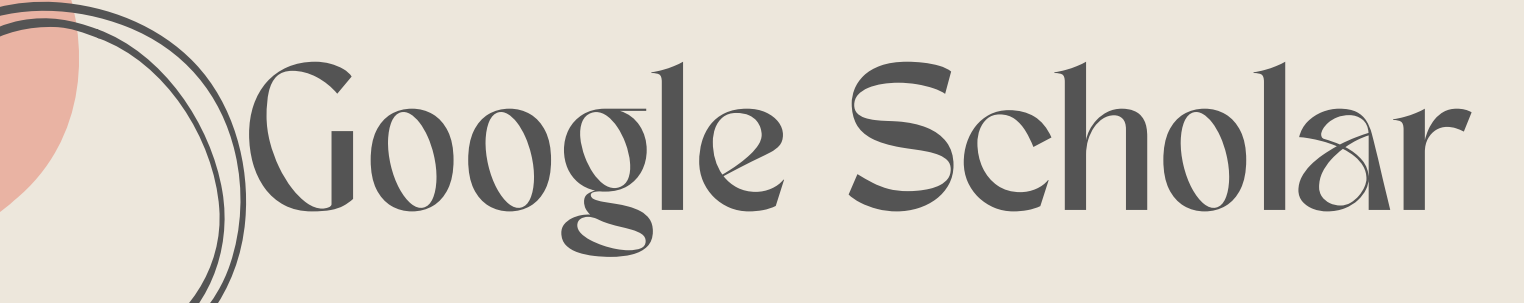

حذف پروفایل تکراری گوگل اسکالر

در صورتی که پژوهشگری به هر دلیلی به نام و رمز عبور جیمیل خود دسترسی ندارد، و چاره ای جز ایجاد پروفایل مجدد نیست، این مورد را میتوان از طریق لینک زیر پیگیری کرد.

 https://www.pissedconsumer.com/company/googlescholar/sendEmail.html?group=Customer%20Service

lifrary.imam